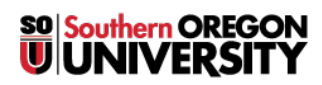

<u>Knowledgebase</u> > <u>Chromebook</u> > <u>Powerwash and Enterprise Enroll Chromebooks</u>.

## **Powerwash and Enterprise Enroll Chromebooks.**

Brady Hogan - 2025-06-30 - Comments (0) - Chromebook

These instructions will go over what you will need to do to Powerwash (Factory Reset) for Chromebooks.

To enable **Powerwash** make sure that you are currently *signed out* of any account that is currently logged into the device.

- Press CTRL+SHIFT+ALT+R to bring up the Powerwash screen.
- A box will come up to confirm **Powerwash**. Click **Continue**.

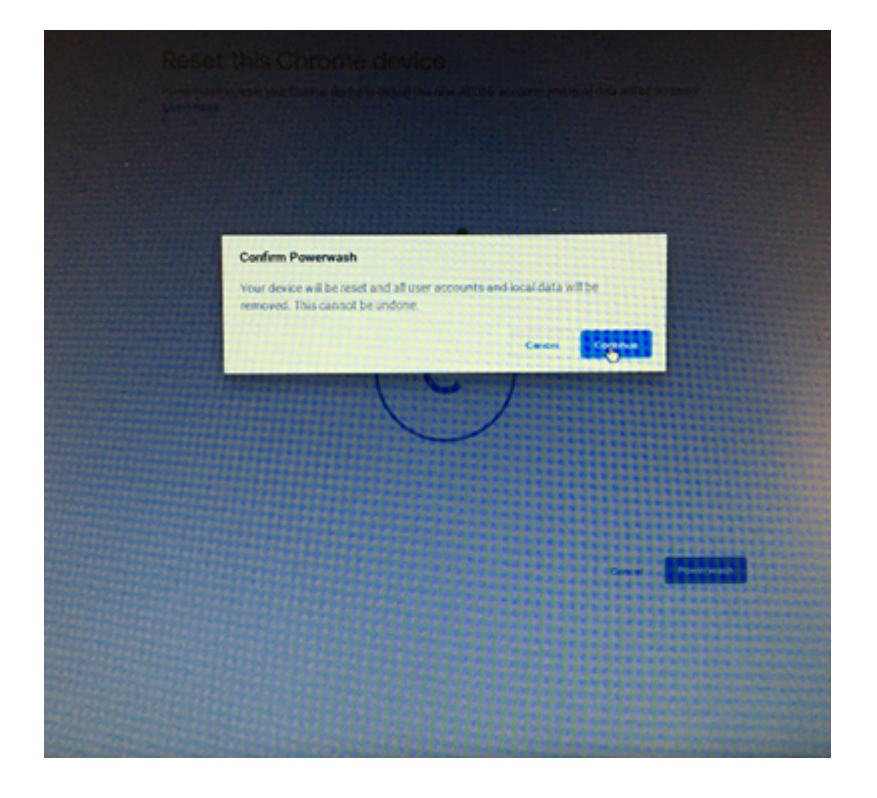

- The device will *restart* to **Powerwash** and go through the *first time setup* again.
- After Selecting your **network**, you will be taken to a screen that refers to **Enterprise Enrollment** being completed.
- You will know when the **Chromebook** is properly **enrolled** when you see "**Managed by SOU**" on the *sign-in* page.

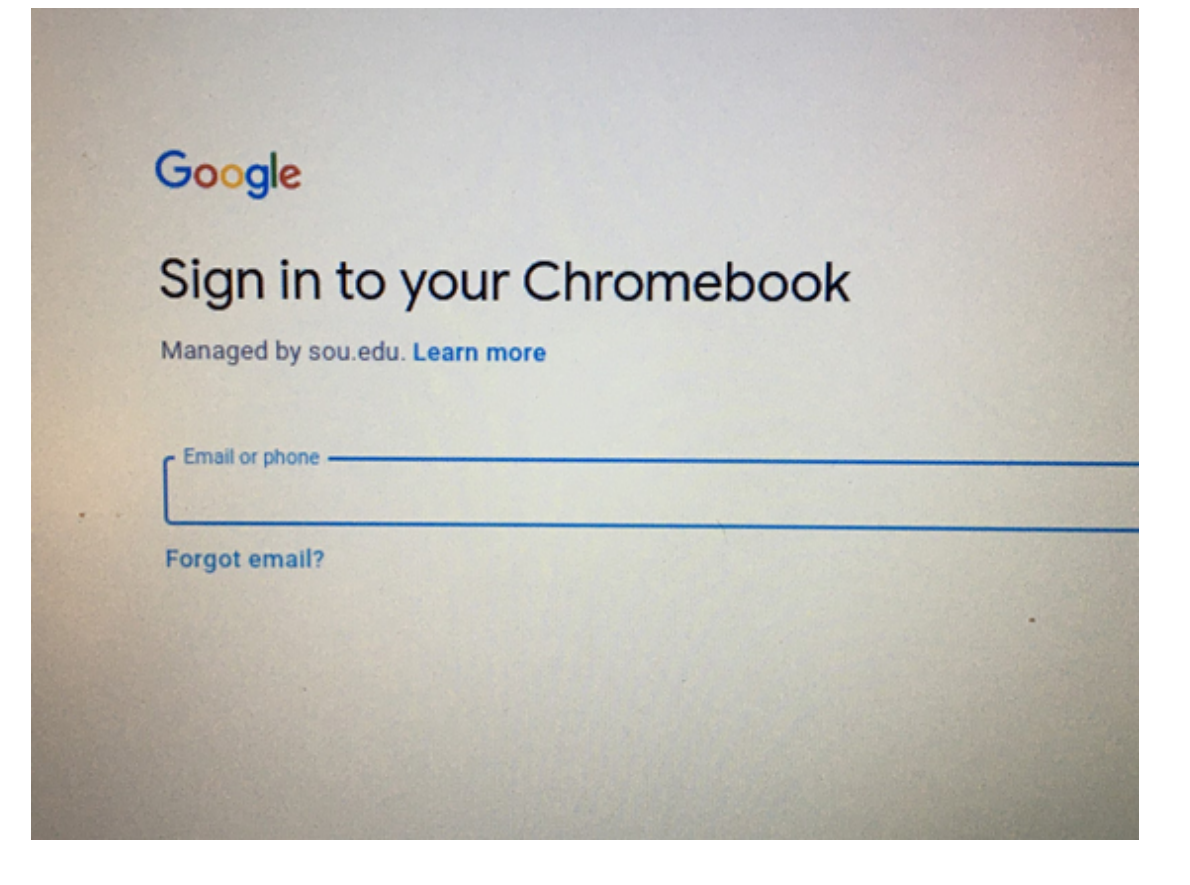

## How to update without signing in.

- If you would like to do more you can **update** *WITHOUT* signing in.
- Click the **Browse as Guest** button.

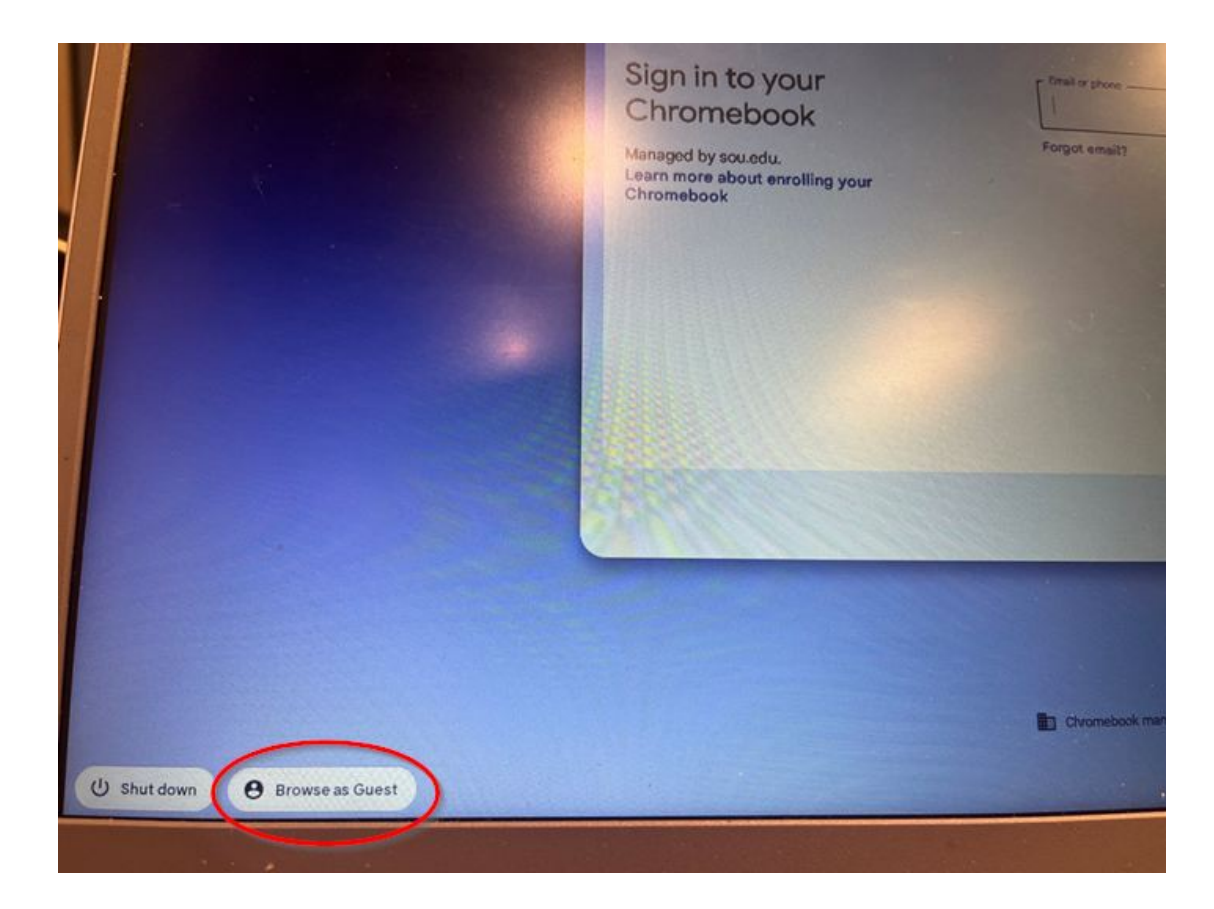

• Search for Settings >> About ChromeOS >> Check for Update.

| Settings                                           | Q. Rearch settings                                                                                                 |          |
|----------------------------------------------------|----------------------------------------------------------------------------------------------------|----------|
| Network     SOU-Guest                              | About ChromeOS                                                                                                    |          |
| * Bluetooth<br>On                                  | Google ChromeOS                                                                                                    |          |
| Device<br>Keyboard, touchpad, print                | C Version 137.0.7151.123 (Official Build) (64-bit)                                                                 | Contract |
| Wallpaper and style<br>Dark theme                  | See what's new     Automatic updates provide you with the latest features. Explore highlights from recent updates. | Ø        |
| Privacy and security<br>Lock screen, controls      | Get help<br>View help articles or find device support                                                              | ß        |
| III Apps                                           | Send feedback<br>Share feedback or report an issue                                                                 | Ø        |
| Accessibility                                      | Diagnostics     Test your battery, CPU, memory, connectivity, and more                                             | Ø        |
| Screen reader, magnification                       | Firmware updates                                                                                                   | Ø        |
| Bronage, power, language                           | F Additional details                                                                                               |          |
| About ChromeUS<br>Updates, help, developer options | Your Chromebook is managed by souledu                                                                              | Ø        |
|                                                    | Developers                                                                                                    |          |
|                                                    | Linux development environment     Linux is not supported on your Chromebook. <u>Learn more </u>                    |          |